# **Circle Sector**

# Circle sector

A circle sector is a part of a circle bounded by an arc and central angle. The following figures show examples of the circle sector.

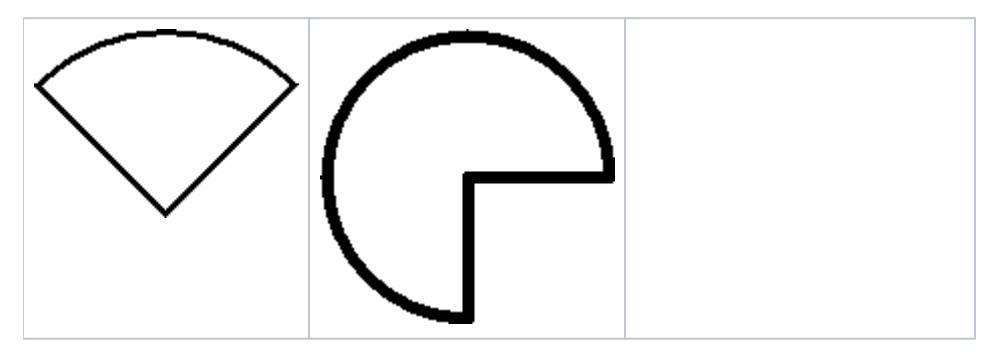

#### To create a circle sector

- 1. In the **Drawing** toolbar, click the button **Circle sector**.
- 2. Point the mouse cursor to the point of the circle sector centre and click.
- 3. An auxiliary circle will appear. Define the radius of the rectangle and click.
- 4. A line will appear, whose one point is in the centre of the circle. Define the beginning point of the circle sector and click.
- 5. Define the central angle of the circle sector and click.

Tip: To create a circle sector at an angle equal to a multiple of 45°, hold down the Shift key when drawing.

## Circle sector parameters

The circle sector parameters are being defined in the palette Object properties. The parameters are the same as the parameters of the rectangle, except the parameter **Round**.

## Note relating to D2000 Thin Client

The events are not implemented for the object **Circle sector** in Thin Client. For more rules see the page Drawing rules and object properties for D2000 the Thin Client.

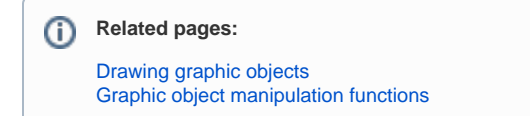